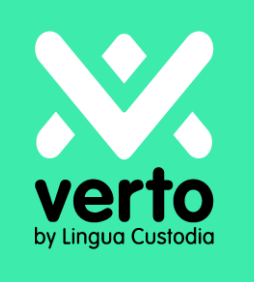

# Bienvenue sur Verto !

Guide de l'utilisateur Post-Edition humaine

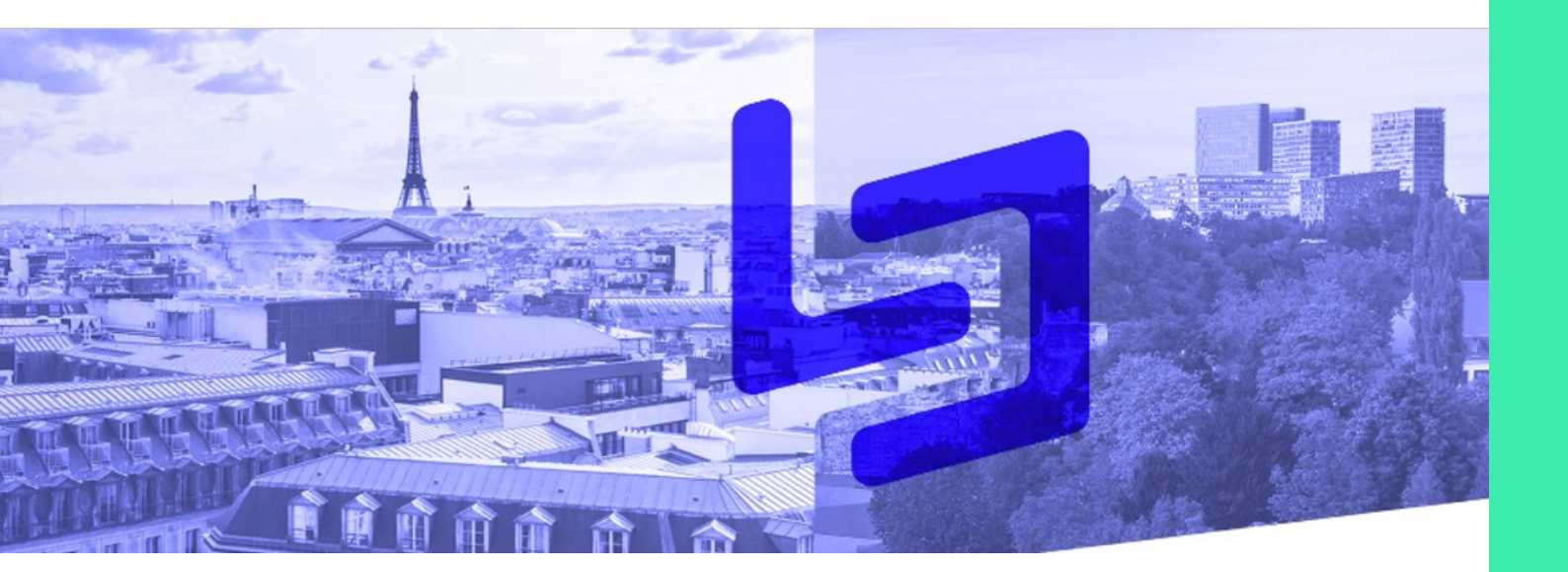

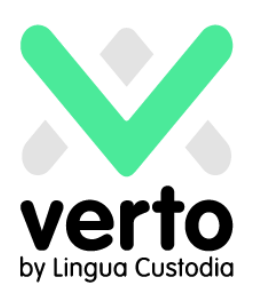

## Table des matières

| Vous connecter                                   | 3 |
|--------------------------------------------------|---|
| Définir vos besoins de traduction                | 4 |
| Obtenir un devis                                 | 5 |
| Cas particulier: validation par votre hiérarchie | 6 |
| Récupérer votre traduction                       | 7 |
| Service client                                   |   |

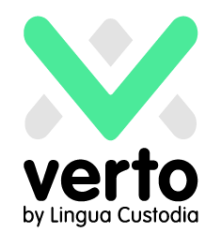

#### **Vous connecter**

Dans votre navigateur, rendez-vous sur le site https://login.linguacustodia.finance et connectez vous à votre espace VERTO en utilisant les informations de connexion que vous avez reçues.

| N.                                           |                                                                                                    | Login       |
|----------------------------------------------|----------------------------------------------------------------------------------------------------|-------------|
| verto<br>by Lingua Custodia                  |                                                                                                    |             |
| tur au mot de passe                          | English Nederlands Español Deutsch Français 🖽                                                                      | 本語 Italiano |
| Non distilisateur at a sublié? Contacteznous | Welcome to VERTO by Lingua Custodia                                                                                |             |
| supportatinguacustadia.com                   | Account ID:                                                                                                    |             |
|                                              | Password:                                                                                                    |             |
| L                                            | Forgot your password?                                                                                              |             |
|                                              | We trust our financial translation technology will help you translate your financial documents better and quicker. |             |

Une fois connecté, cliquez sur le bouton Human Translation & Post-edition

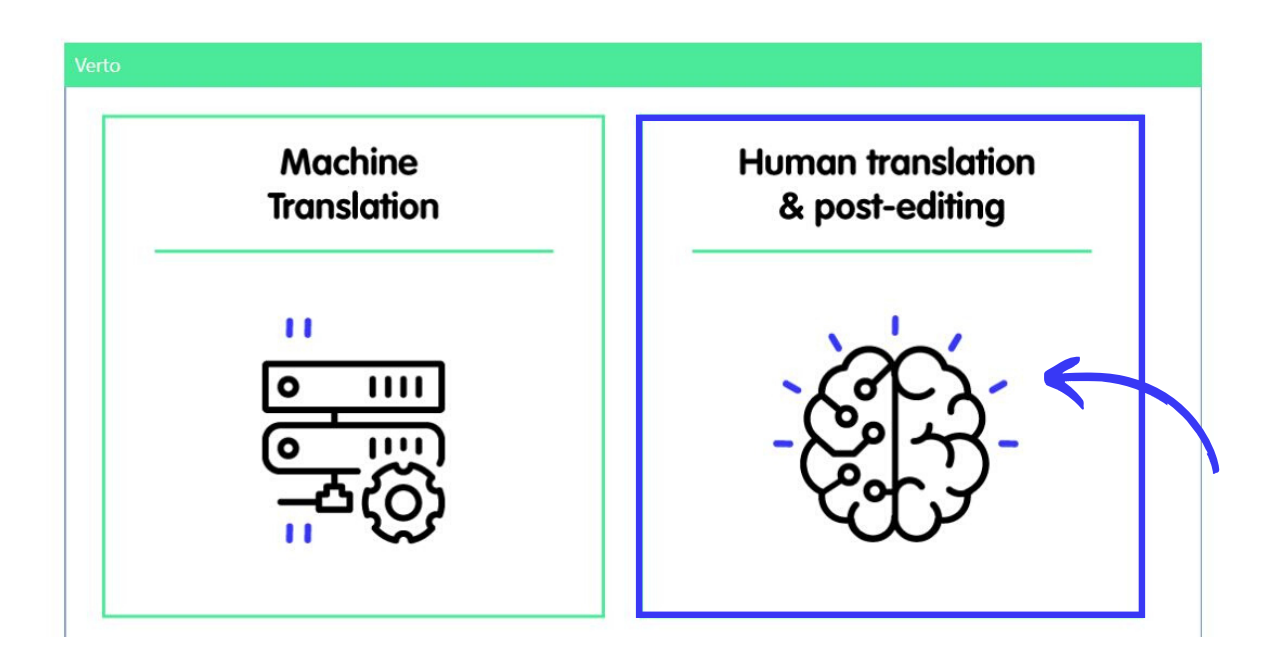

## Définir vos besoins de traduction

Dans le menu New Order, sélectionnez l'option dont vous avez besoin dans le menu déroulant.

Renseignez les champs requis tels que la référence et le délai : La référence est entrée manuellement et vous permet de gérer facilement vos commandes.

Sélectionnez la langue de votre fichier (Source language), les langues cibles dans lesquelles vous souhaitez que vos documents soient traduits (Target language(s)) puis chargez le(s) fichier(s) source(s) en cliquant sur la zone dédiée ou en effectuant un glisser déposer.

Une fois votre fichier chargé, son nom est vert et vous pouvez cliquer sur Next. Vous pouvez également ajouter des Instructions si nécessaire.

| New order                    |                                        |                         |   |                   |            | Orde   |
|------------------------------|----------------------------------------|-------------------------|---|-------------------|------------|--------|
| New Request                  | (1) Enter details                      |                         |   |                   | Reset form | Next ► |
| Demo Order Test              |                                        |                         |   |                   |            |        |
| Please fill in the form belo | ow to ask us for a translation         | n or a quote.           |   |                   |            |        |
| Sender:                      | IOPPI Inès (LC Marke                   | ting)                   |   |                   |            |        |
| Type of work:                | Traduction Standard                    | T                       |   |                   |            |        |
| Reference: *                 | Finance 2020                           |                         |   |                   |            |        |
| Deadline:                    |                                        | <b>Ö</b>                |   |                   |            |        |
|                              |                                        |                         | 1 |                   |            |        |
| Source language: *           | English                                | •                       |   |                   |            |        |
| Target language(s): *        | French                                 | ×                       |   |                   |            |        |
| Domain(s):                   | Finance and e                          | economy                 |   |                   |            |        |
| Upload files:                | File name (Remove<br>Note 02.2020.docx | all files)<br>(17 KB) % |   | Text filter optio | ns         |        |
| Instructions:                | Select files or o                      | Irop here               | h |                   |            | L.     |
|                              |                                        |                         |   |                   | Reset form | Next ► |

# Obtenir un devis

Une fois que vous avez cliqué sur Next, une fenêtre vous informe que le document est en cours de traitement. Lorsque le processus est terminé, votre devis est prêt et apparaît à l'écran.

Cliquer sur Confirm your order pour valider le devis ou sur Go back pour modifier votre commande

|                          |                   |                             |                     | Home Orders               | Jobs My company     |
|--------------------------|-------------------|-----------------------------|---------------------|---------------------------|---------------------|
| New order                |                   |                             |                     |                           | Ord                 |
| New Request              | (1) Enter details | (2) Preview counts and cost | (3) Order confirmed | Reset form Go back Cor    | firm your order ►   |
| Cost details / Orde      | r summary         |                             |                     |                           | Hide                |
| Currency:                | Euro              |                             | Client:             | LC Marketing More details |                     |
| Total excluding VAT:     | 40,00 EUR         |                             | Contact person:     | IOPPI Inès                |                     |
| VAT rate:                | 20,00%            |                             | Reference:          | Finance 2020              |                     |
| Fotal including VAT:     | 48,00 EUR         |                             | Deadline:           |                           |                     |
|                          |                   |                             | Source language:    | English                   |                     |
|                          |                   |                             | Target language(s): | French                    |                     |
|                          |                   |                             | Domain:             | Finance and economy       |                     |
|                          |                   |                             | File(s):            | Note 02.2020.docx         |                     |
| Counts details           |                   |                             |                     |                           | Hide                |
| No word count calculated |                   |                             |                     |                           | K                   |
|                          |                   |                             |                     | Reset form Go back C      | onfirm your order 🕨 |

Si vous avez souscrit à un forfait, la page Preview counts and cost indiquera uniquement le nombre de mots pour chaque document.

Votre commande a désormais le statut Request sur la page d'accueil de votre espace. Dès qu'un chef de projet aura pris en compte votre demande, elle apparaîtra comme In progress et vous recevrez un email pour vous informer de ce changement de statut.

En sélectionnant votre demande, vous accédez à toutes les informations liées à la commande, y compris les fichiers.

| All orders      | My orders         | Planning | MT Hive |              |                  |          |                            |
|-----------------|-------------------|----------|---------|--------------|------------------|----------|----------------------------|
| Requests and or | iers - Any status |          | -       | •            |                  |          | MT Hiv                     |
|                 |                   |          |         |              |                  |          | My search                  |
| Print           |                   |          |         |              |                  |          |                            |
| Reference       | 20                | Or       | der Id  | Name         | Received         | Deadline | Status                     |
| Finance 2       | 2020              | 20       | 20-19 📓 | 1 Inès IOPPI | 20/02/2020 10:29 |          | Request                    |
|                 |                   |          |         |              |                  |          |                            |
|                 |                   |          |         |              |                  |          | <i>. . . . . . . . . .</i> |

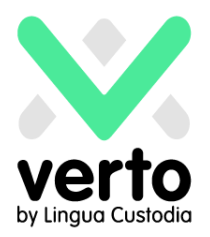

#### Cas spécifique: Validation par un responsable

Il est possible que votre société ait demandé que les demandes de traductions soient validées par un responsable. Si ce contrôlé été demandé, en tant que responsable, vous serez informé par courrier électronique de toutes les nouvelles commandes et de tous les changements de statut, en particulier des devis.

Pour accéder aux commandes de vos collaborateurs, vous pouvez vous rendre sur la page d'accueil et cliquer sur Orders en haut. Pour accéder à une demande en particulier, cliquez sur Select au bout de la ligne concernée.

| All orders My ord           | lers Planning | MT Hive |              |                  |          |            |            |
|-----------------------------|---------------|---------|--------------|------------------|----------|------------|------------|
| Requests and orders - Any s | status        | -       |              |                  |          | MT Hive    | New order  |
|                             |               |         |              |                  |          | My searche | s Search 🔇 |
| Print                       |               |         |              |                  |          |            |            |
| Reference                   | Order         | r Id    | Name         | Received         | Deadline | Status     | V          |
| Finance 2020                | 2020-         | 19 📋    | 🕜 Inès IOPPI | 20/02/2020 10:29 |          | Request    | Select 👻   |

Vous devez ensuite utiliser le bouton View/send messages pour faire savoir à Lingua Custodia que vous confirmez la commande et le devis. Vous pouvez également cliquer sur Cancel request si ce n'est pas le cas.

|                       |                            |                    |                                      | Orders      |      | My company        |
|-----------------------|----------------------------|--------------------|--------------------------------------|-------------|------|-------------------|
|                       |                            |                    |                                      |             |      |                   |
| Order details         |                            |                    |                                      |             |      | Finance 2020      |
| Status                |                            |                    |                                      |             | Em   | ail notifications |
| Status                | Request                    | Cancel request     |                                      |             |      |                   |
| Last message:         | (none)                     | View/Send messages |                                      |             |      |                   |
| Your contact:         |                            |                    |                                      |             |      |                   |
| Detaile               |                            |                    |                                      |             |      | _                 |
| Details               |                            |                    |                                      |             |      |                   |
| Client:               | LC Marketing<br>Inès IOPPI | Order Option:      | Traduction Standard                  |             |      |                   |
| Reference:            | Finance 2020               | Order Id:          | 2020-19                              |             |      |                   |
| Deadline:             |                            | Received:          | 20/02/2020 10:29                     |             |      |                   |
| New field:            |                            |                    |                                      |             |      |                   |
| Source language:      | English                    | Instructions:      | Option selected in order form: Tradu | iction Stan | dard |                   |
| Target languages (1): | French                     |                    |                                      |             |      |                   |
| Domains:              | Finance and economy        |                    |                                      |             |      |                   |
| Documents             |                            |                    |                                      |             |      |                   |

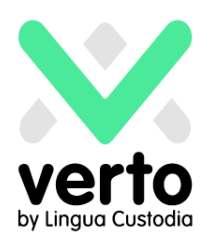

## **Récupérer votre traduction**

Lorsque le processus de traduction est achevé, le statut de votre commande sera mis à jour et passera en Work done.

Vous recevrez un email de notification accompagné d'un lien vous permettant de récupérer votre (vos) traduction(s) dans la zone Documents de la page de votre commande : Vous pouvez alors sélectionner les dossiers et les fichiers que vous souhaitez télécharger sur votre ordinateur en cliquant sur Download or Download all pour télécharger plusieurs documents le cas échéant.

| Order details              |                                                  |                                |                                               | Finance 2020        |
|----------------------------|--------------------------------------------------|--------------------------------|-----------------------------------------------|---------------------|
| Status                     |                                                  |                                |                                               | Email notifications |
| Status                     | Work done                                        | Approve results Results not ok |                                               |                     |
| Last message:              | (none)                                           | View/Send messages             |                                               |                     |
| Your contact:              |                                                  |                                |                                               |                     |
| Details                    |                                                  |                                |                                               |                     |
| Client:                    | LC Marketing<br>Inès IOPPI                       | Order Option:                  | Traduction Standard                           |                     |
| Reference:                 | Finance 2020                                     | Order Id:                      | 2020-19                                       |                     |
| Deadline:                  |                                                  | Received:                      | 20/02/2020 10:29                              |                     |
| New field:                 |                                                  |                                |                                               |                     |
| Source language:           | English                                          | Instructions:                  | Option selected in order form: Traduction Sta | ndard               |
| Target languages (1):      | French                                           |                                |                                               |                     |
| Domains:                   | Finance and economy                              |                                |                                               |                     |
| Documents                  |                                                  |                                |                                               |                     |
|                            | Download all Clear selection                     |                                |                                               |                     |
| French                     | FILENAME                                         |                                | SIZE                                          | CREATION DATE       |
|                            |                                                  |                                |                                               |                     |
|                            |                                                  |                                |                                               |                     |
|                            |                                                  |                                |                                               |                     |
|                            | 1                                                |                                |                                               |                     |
|                            |                                                  |                                |                                               |                     |
|                            |                                                  |                                |                                               |                     |
|                            |                                                  |                                |                                               |                     |
|                            |                                                  |                                |                                               |                     |
| The library above contains | original files and translations (once finished). |                                |                                               |                     |

# **Service Client**

Si vous avez besoin d'informations complémentaires ou d'une assistance immédiate, veuillez envoyer un email à l'adresse translation@linguacustodia.com ou appelez le +33 (0)1 80 82 59 70.